# FireSIGHT管理中心FS4000型號可能觸發「磁碟 降級」運行狀況警報

### 目錄

<u>簡介</u> <u>開始故障排除之前</u> <u>發現問題</u> <u>使用電池備用單元(BBU)</u> <u>使用磁碟驅動器</u> <u>使用RAID控制器</u> 解決方案

### 簡介

FireSIGHT管理中心(FMC)FS4000平台上的韌體問題可能會影響RAID和儲存管理。本文檔介紹驗證 故障是否由磁碟或RAID控制器引起的過程。

### 開始故障排除之前

開始故障排除之前,請確定以下專案:

- 系統是否關閉?
- •系統是否已啟動,但無法訪問?
- RAID控制器是否掛起?

如果 raid控制器掛起,嘗試的任何命令都可能返回IO錯誤。 您可以通過安全殼層(SSH)訪問FMC FS4000,但可能無法運行任何命令。

您可以通過嘗試通過SSH連線到FS4000來確認這一點。如果系統無法訪問或您可以登入但無法運行 任何命令,則問題很可能出在磁碟控制器或驅動器上。

以下部分介紹FireSIGHT管理中心FS4000型號上的不同型別的故障(產品ID:FS4000-K9/FS4000-BASE-K9)。

#### 發現問題

使用電池備用單元(BBU)

如果觸發「磁碟降級」嚴重運行狀況警報,請檢查電池備份單元(BBU)是否存在任何問題。

1.運行以下命令並驗證輸出。檢查突出顯示的行作為參照。

BBU status for Adapter: 0

BatteryType: CVPM02 Voltage: 9414 mV Current: 0 mA Temperature: 36 C BBU Firmware Status:

|   | Charging Status                         | :  | None   |
|---|-----------------------------------------|----|--------|
|   | Voltage                                 | :  | OK     |
|   | Temperature                             | :  | OK     |
|   | Learn Cycle Requested                   | :  | No     |
|   | Learn Cycle Active                      | :  | No     |
|   | Learn Cycle Status                      | :  | OK     |
|   | Learn Cycle Timeout                     | :  | No     |
|   | I2c Errors Detected                     | :  | No     |
|   | Battery Pack Missing                    | :  | No     |
|   | Battery Replacement required            | :  | No     |
|   | Remaining Capacity Low                  | :  | No     |
|   | Periodic Learn Required                 | :  | No     |
|   | Transparent Learn                       | :  | No     |
|   | No space to cache offload               | :  | No     |
|   | Pack is about to fail & should be repla | ce | d : No |
|   | Cache Offload premium feature required  | :  | No     |
|   | Module microcode update required        | :  | No     |
| B | BU GasGauge Status: 0x6636              |    |        |
|   | Pack energy : 310 J                     |    |        |
|   | Capacitance : 102                       |    |        |
|   | Remaining reserve space : 96            |    |        |

Exit Code: 0x00

2.檢視syslog(/var/log/messages),確定是否存在任何軟體問題。

#### 使用磁碟驅動器

第1步: 關閉系統電源。

login: **admin** password:

Copyright 2004-2014, Cisco and/or its affiliates. All rights reserved. Sourcefire is a registered trademark of Sourcefire, Inc. All other trademarks are property of their respective owners. Sourcefire Linux OS v5.4.0 (build 126) Sourcefire Defense Center 4000 v5.4.0 (build 763) admin@FireSIGHT:~\$ sudo shutdown -h now 第2步:拉出驅動器。

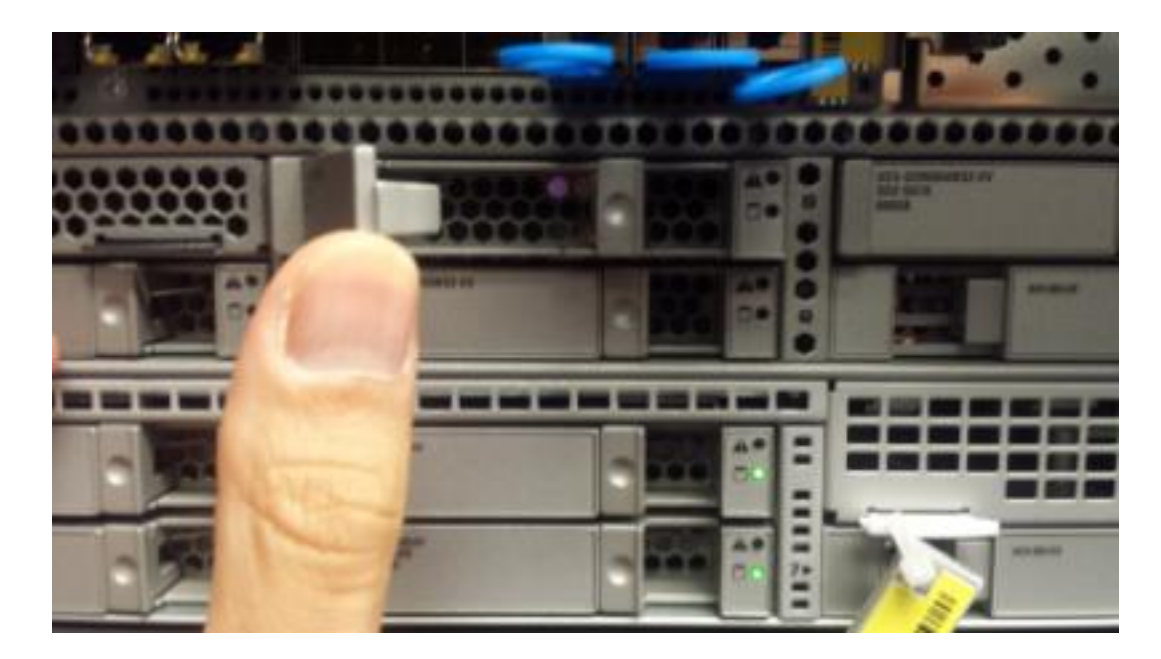

步驟3:給機器加電。

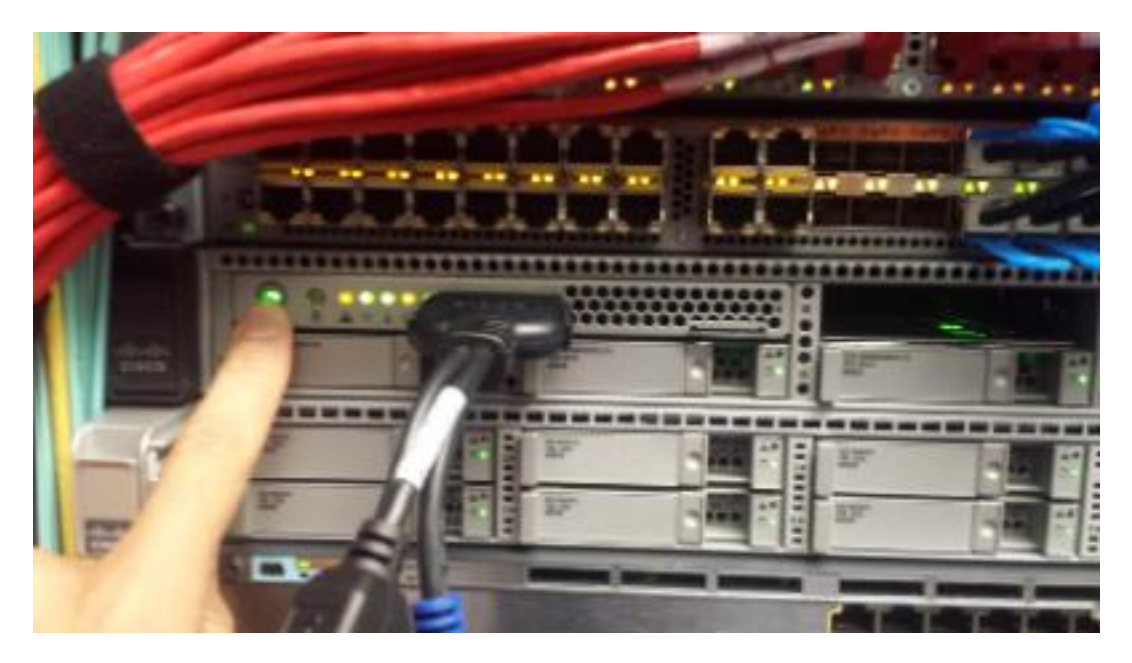

第4步:系統掛起RAID BIOS嗎?

| LSI Me<br>Gerela<br>Coppert                                        | n 5.47.05<br>http://di                                                                                              | G-MF1 8105<br>1.0 (Beild May 07, 2014)<br>14 LSI Corporation                                                                                                    |                                                                       |                                                                                             | E                |
|--------------------------------------------------------------------|----------------------------------------------------------------------------------------------------|----------------------------------------------------------------------------------------------------|-----------------------------------------------------------------------|---------------------------------------------------------------------------------------------|------------------|
| nn -0<br>Better<br>PC1 31                                          | (Bus 130<br>y Status<br>ot Mumber                                                                                   | Bev 0) LSI Regalinib 385 9271<br>Faily charged                                                                                                    |                                                                       |                                                                                             |                  |
| 13 LUM                                                             | VENDOR                                                                                                    | PROPUCT                                                                                                    | REVISION                                                              | CAPACITY                                                                                    |                  |
| 15 0<br>17 0<br>18 0<br>19 0<br>20 0<br>21 0<br>1 Virts<br>1 Virts | LSI<br>ATA<br>ATA<br>ATA<br>ATA<br>ATA<br>ATA<br>LSI<br>LSI<br>LSI<br>LSI<br>LSI<br>LSI<br>LSI<br>LSI<br>LSI<br>LSI | LSI Regebile SAS 9271-01<br>SATSUNG 82762960<br>SATSUNG 82762960<br>SATSUNG 82762960<br>SATSUNG 82762960<br>SATSUNG 82762960<br>SATSUNG 82762960<br>Virtual Brive<br>(s) found on the bost adapte<br>(s) Degraded | 3.410.05-3404<br>3030<br>3030<br>3030<br>3030<br>3030<br>3030<br>3030 | 102400<br>91571580<br>91571580<br>91571580<br>91571580<br>91571580<br>91571580<br>457206580 | al In the second |
| 1 Virte                                                            | Ctri)do                                                                                                    | (s) handled by B105<br>for WebB105 or press (Ctrl)                                                                                                    | (T) for Probest CL                                                    | 1                                                                                           |                  |
|                                                                    |                                                                                                    | 301                                                                                                    |                                                                       | -                                                                                           |                  |

第5步:如果是,請重新插入該驅動器,然後返回步驟1。如果不是,則表明您找到壞驅動器。

#### 使用RAID控制器

第1步:當系統提示時,如果發現驅動器故障,按CTRL+H進入RAID BIOS。

|                                                                                                    | LIE Megalikits<br>Gersian 5.47<br>Coppeighttel<br>An -0 (Bes 13)<br>Bettery States<br>PCI Slot Monke                                                                                                    | ns-MFI BIOS<br>15.0 (Beild Bay 07, 2014)<br>1914 LSI Corporation<br>1 Dev 0) LSI Regalibild SAS 9271<br>1: Pally charged<br>17: Z                                                                                                    |                                                                       |                                                                                            | Contra Contra Co |
|----------------------------------------------------------------------------------------------------|----------------------------------------------------------------------------------------------------|----------------------------------------------------------------------------------------------------|-----------------------------------------------------------------------|--------------------------------------------------------------------------------------------|----------------------------------------------------------------------------------------------------|
|                                                                                                    |                                                                                                    | PRODUCT                                                                                                    | REVISION                                                              | CAPACITY                                                                                   |                                                                                                    |
| and a second second sec | LSI<br>15 0 ATA<br>17 0 ATA<br>18 0 ATA<br>19 0 ATA<br>20 0 ATA<br>20 0 ATA<br>21 0 ATA<br>21 0 ATA<br>21 0 ATA<br>21 0 TA<br>21 0 TA<br>21 0 TA<br>21 0 TA<br>21 0 TA<br>21 0 TA<br>21 0 TA<br>21 0 TA<br>20 0 TA<br>20 0 TA<br>2 | LII Negalaib 3AS 9271-01<br>SARSUNG N27GE960<br>SARSUNG N27GE960<br>SARSUNG N27GE960<br>SARSUNG N27GE960<br>SARSUNG N27GE960<br>SARSUNG N27GE960<br>SARSUNG N27GE960<br>Virtual brive<br>ve(s) found on the bost adapte<br>ve(s) Degraded | 3.410.05-3404<br>3030<br>3030<br>3030<br>3030<br>3030<br>3030<br>3030 | 162409<br>91571500<br>91571500<br>91571500<br>91571500<br>91571500<br>91571500<br>91571500 |                                                                                                    |
|                                                                                                    | 1 Virtual Bris<br>Fress (Ctrl)-O                                                                                                    | e(s) handled by B103<br>D for WebB105 or press (Ctrl)                                                                                                    | (T) for Probest CL                                                    |                                                                                            |                                                                                                    |
|                                                                                                    | The second second                                                                                                    | 90%                                                                                                    |                                                                       |                                                                                            |                                                                                                    |

第2步:確認此處顯示5個驅動器並且已識別的磁碟丟失,並且處於降級模式。 步驟3:重新插入壞驅動器。

| L & L L |                     | - |                                                                                                    |
|---------|---------------------|---|----------------------------------------------------------------------------------------------------|
|         | ALCONOMIC IN COLUMN |   | Statements of Statements of St |
|         |                     |   |                                                                                                    |
|         | The state           | 1 |                                                                                                    |

第4步:重新啟動。

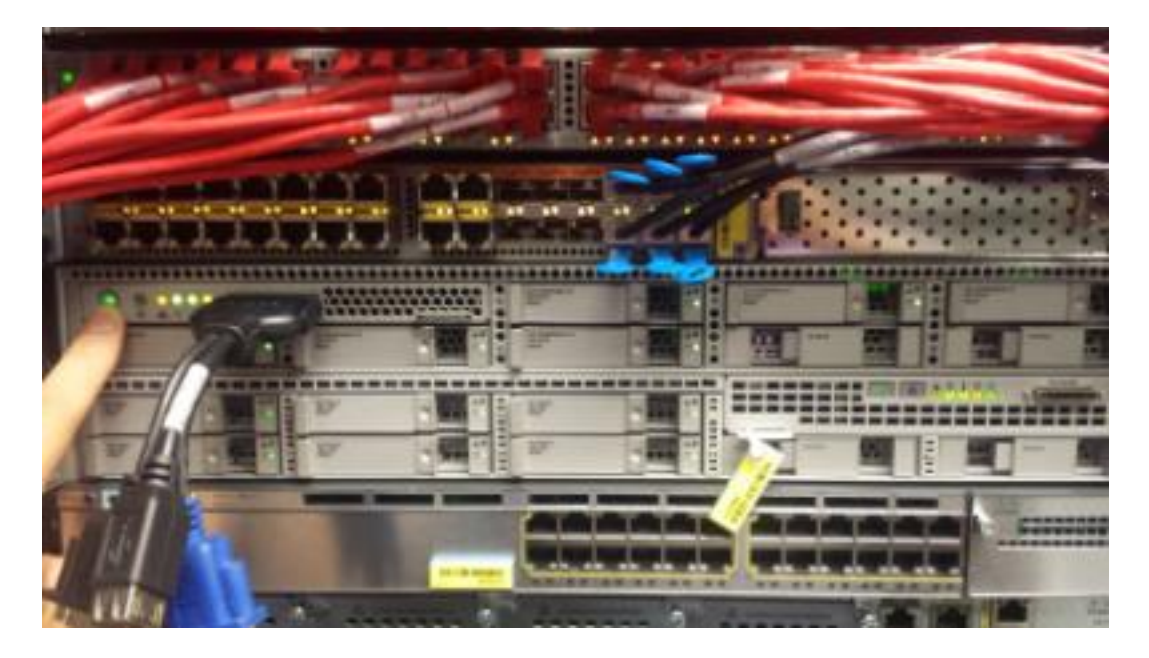

第5步:返回到RAID BIOS,確認現在有一個大小為384M的驅動器,並且RAID仍處於降級模式。

| Sections operation in applicable only for physical drives in surpended node |                         |                                        |                                  |  |
|-----------------------------------------------------------------------------|-------------------------|----------------------------------------|----------------------------------|--|
| Select Pro                                                                  | gress<br>28.%<br>Decine | Operation<br>Pointld Programs<br>About | Properties Properties Properties |  |

## 解決方案

如果您有FireSIGHT管理中心FS4000型號,並且您懷疑RAID控制器有問題,請聯絡Cisco TAC以獲 得進一步幫助。